#### Session 9

#### Introduction to qPCR Analysis Software on the ABI 7000 (& 7500) Exemplar: the CAL DOJ Nuclear/Mito Duplex

Cristian Orrego / Bill Hudlow / Mark Timken

Jan Bashinski DNA Laboratory Richmond, California Department of Justice, State of California cristian.orrego@doj.ca.gov

#### Overview of a qPCR Protocol: 1. PCR Set-Up 2. Run qPCR 3. Analyze

Combine qPCR master mix with primer/probe mix to make a master mix cocktail.

Aliquot 16 uL of cocktail into each sample well (or tube).

Add 4 uL of standard or unknown to each well (or tube); include a DNA standard dilution series (e.g., 25 ng to 50 pg) and one negative control per run.

Cover plate (or tubes) with optically transparent seal or caps.

Set up the qPCR instrument (10min 95C; 45 cycles of 2-step qPCR (15s, 95C denature, then 60s, 60C anneal/extend)).

Load the samples into the real-time qPCR instrument, click "run," then come back in ~2 hours to <u>analyze data</u> (which takes a few minutes).

#### Goals of this Session

to become familiar with the basic steps in post-collection qPCR data analysis using the ABI Prism® 7000 Sequence Detection System (SDS)

to begin to determine the effects of various analysis parameters on a qPCR assay (e.g., the effects of changing the baseline settings, the effects of changing the cycle threshold, the use of manual vs. automated parameter settings)

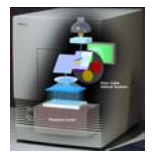

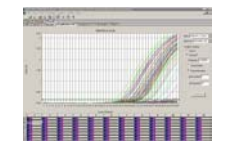

#### The 7000 SDS Collection Software

used for both data collection and data analysis on the 7000 ("ABI Prism® 7000 SDS Software") three versions of the software:

 v. 1.0 - no smoothing of fluorescence data

 Ct and baseline settings must be manually set
 'bug' in report printing (skips lines in printout, but Excel export works fine)
 v. 1.0.1 - same as v. 1.0, except report printing 'bug' is fixed

v. 1.0.1 - same as v. 1.0, except report priming bug is inted
 - still downloadable(?) from ABI website
 v. 1.1 - non-optional smoothing algorithm of fluorescence data
 - Ct and baseline settings can be manually set or can
 be automatically set by the software

ABI supports v. 1.0 for the Quantifiler qPCR kits because it is what was used for ABI validations (we use v. 1.1, using manual Ct and baseline settings).

Now ABI offers v.1.2.3 for ABI 7000 and 7500 for forensic work (However CALDOJ currently uses v.1.3 not formally validated by ABI with Quantifiler kit)

# The 7000 SDS Collection SoftwareYou'll be using ver. 1.3 of the<br/>ABI 7500 Collection and<br/>Analysis Software – it is functionally<br/>very similar to ver. 1.1 of the<br/>ABI 7000 Software – but will<br/>analyze data from the 7000, 7300,<br/>and 7500 instruments.For 7000 data, results are identical to ver. 1.1.<br/>(v.1.1 can analyze 7000 data, but not 7500)

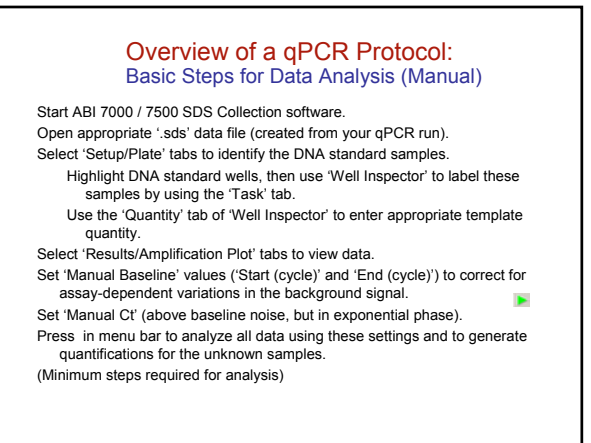

# Example: Analysis of DataSet1 data obtained using nuTH01 nuclear qPCR assay (in duplex), from K. Swango's reproducibility/accuracy validation studies of nuTH01-mtND1 duplex qPCR assay (from file 030404a) 3.A. Open the qPCR (.sds) data file from the ABI 7000 software

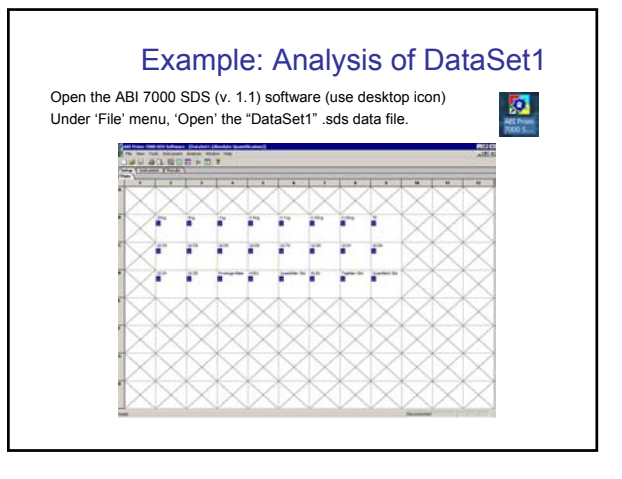

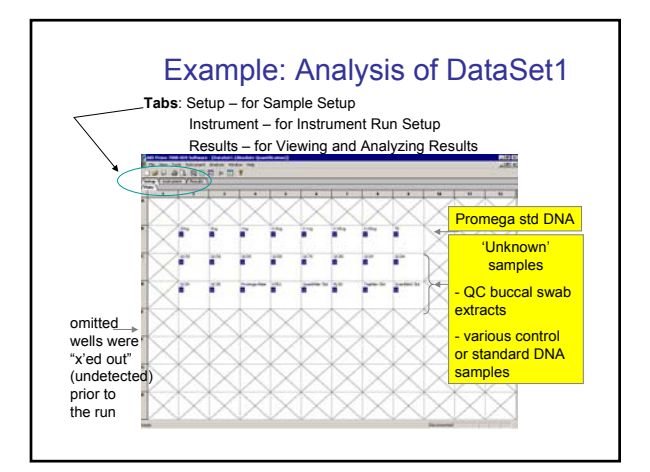

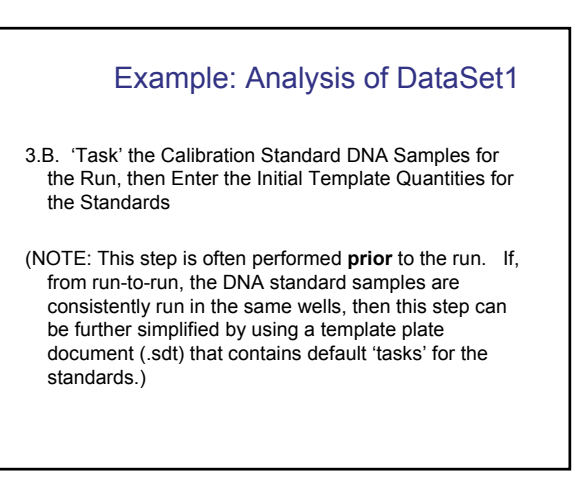

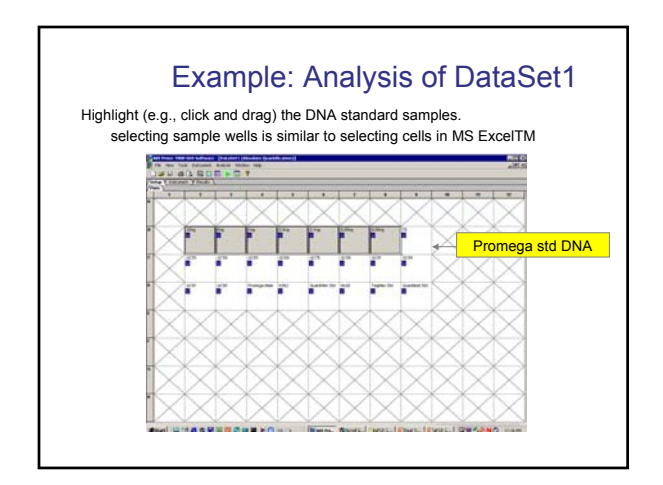

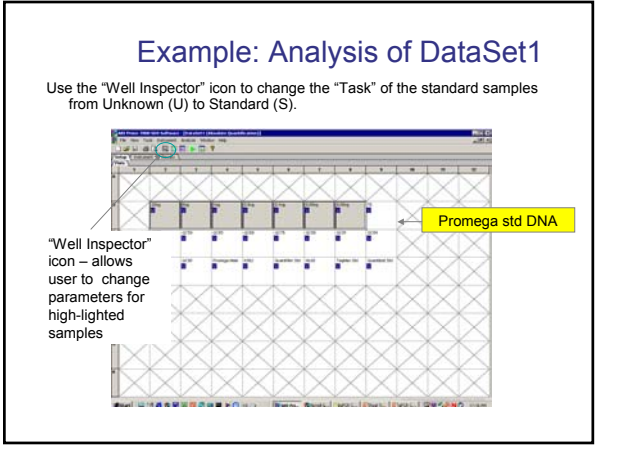

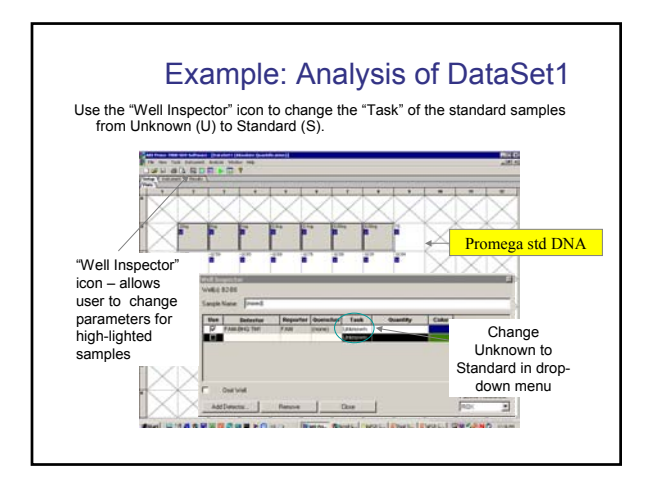

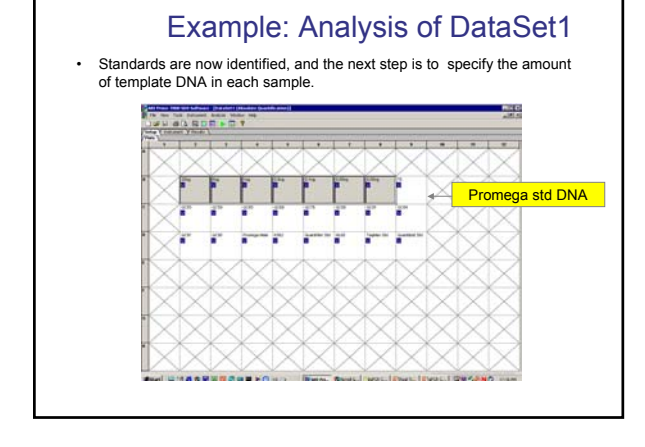

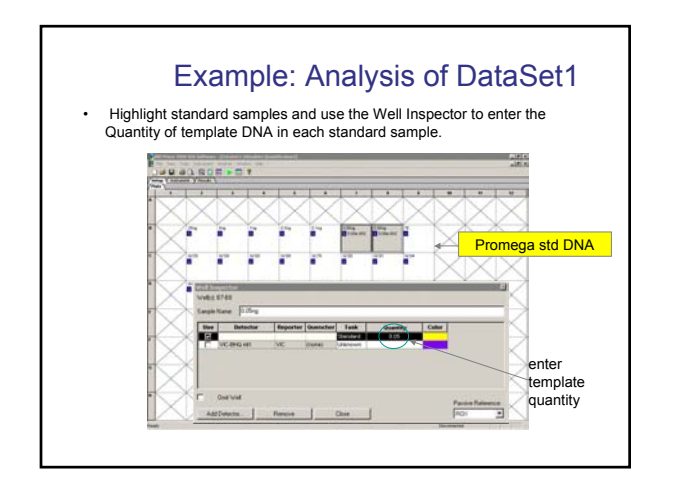

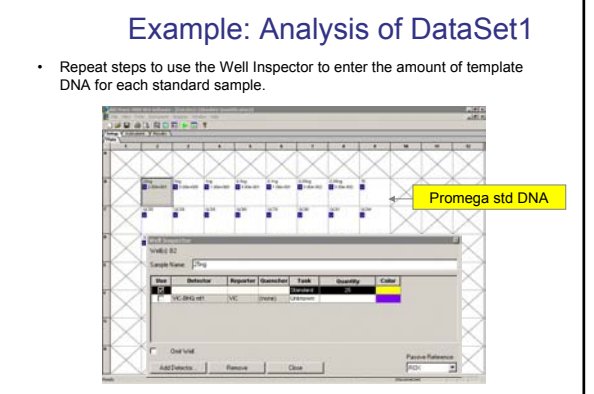

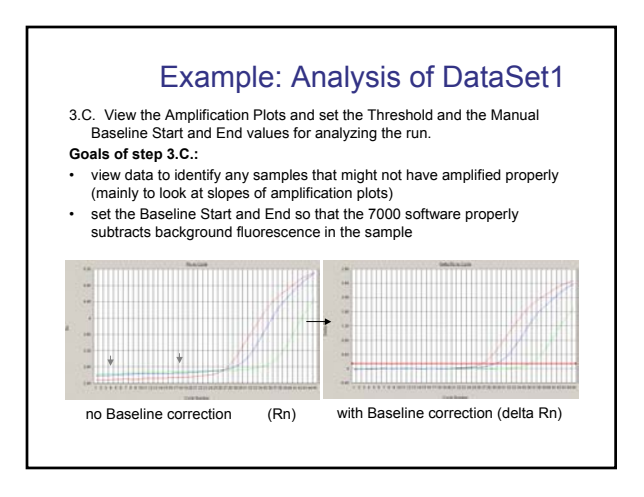

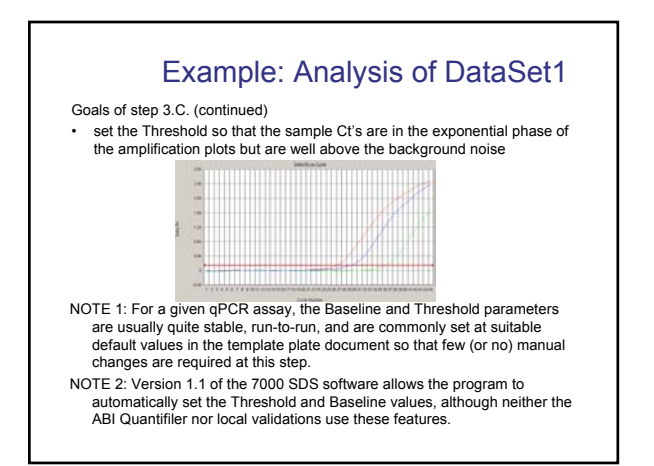

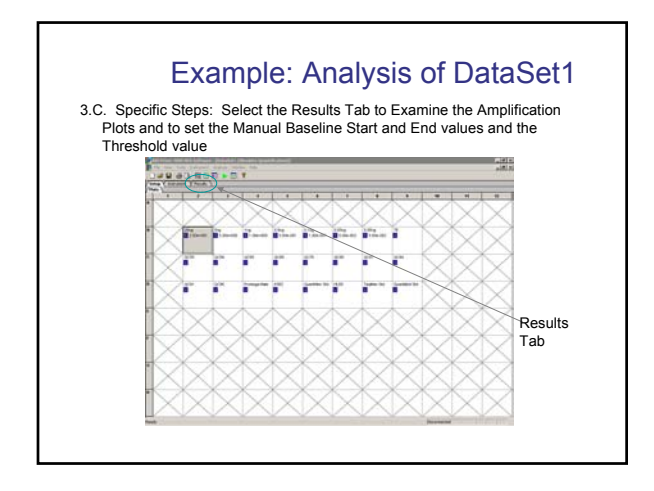

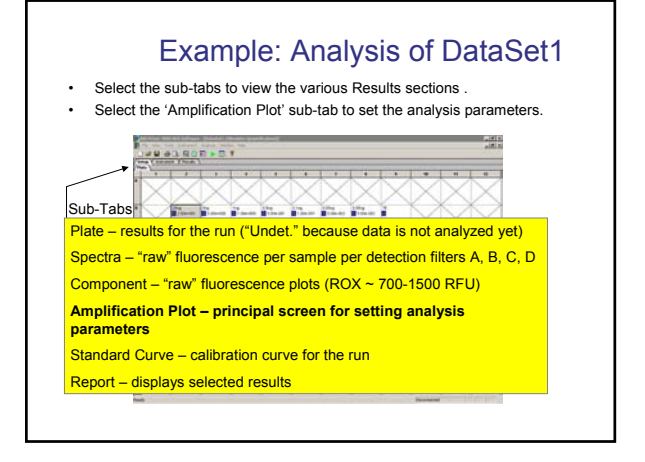

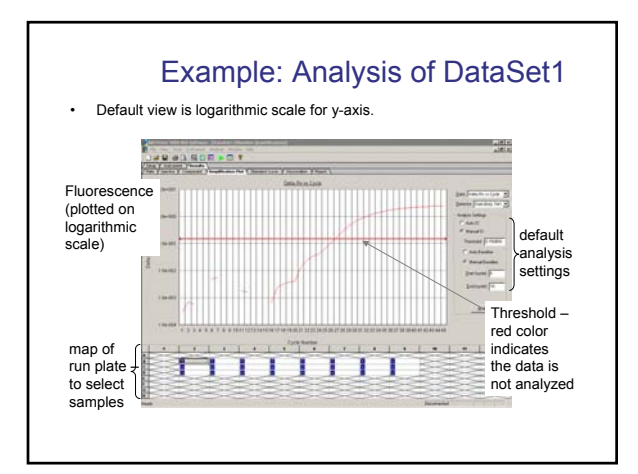

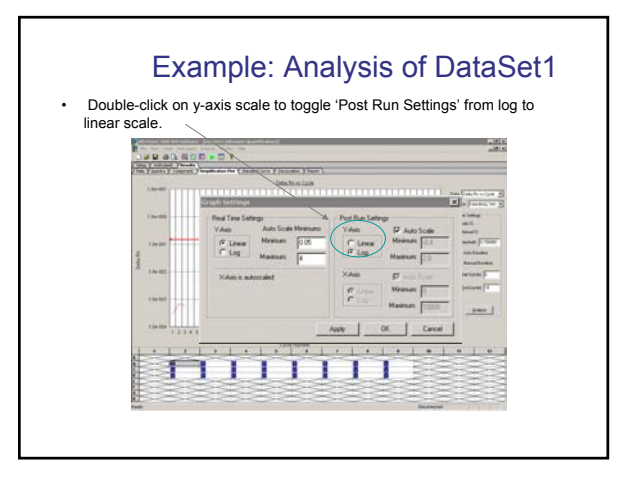

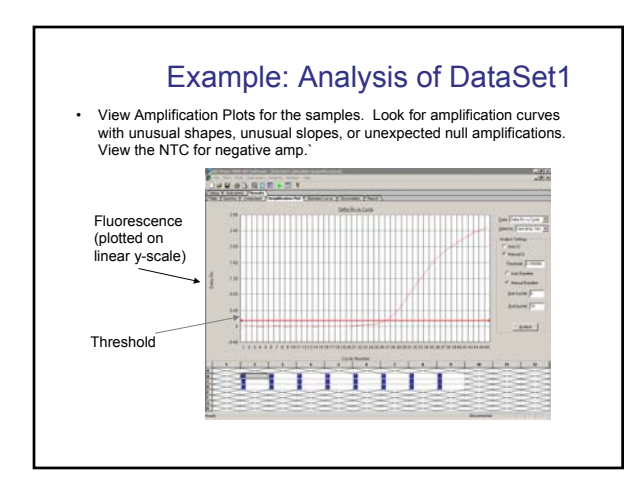

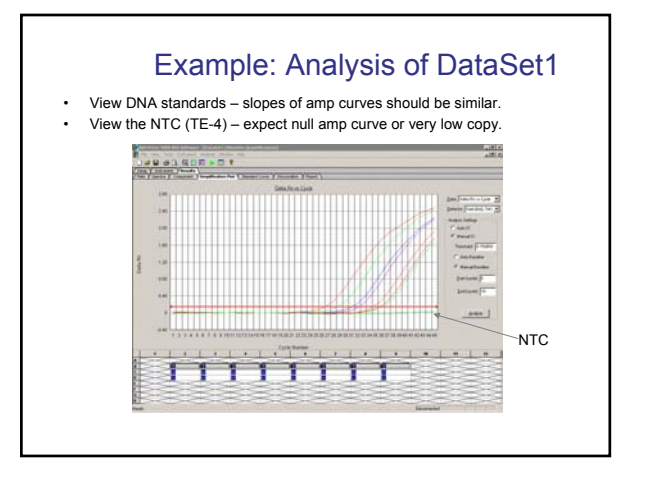

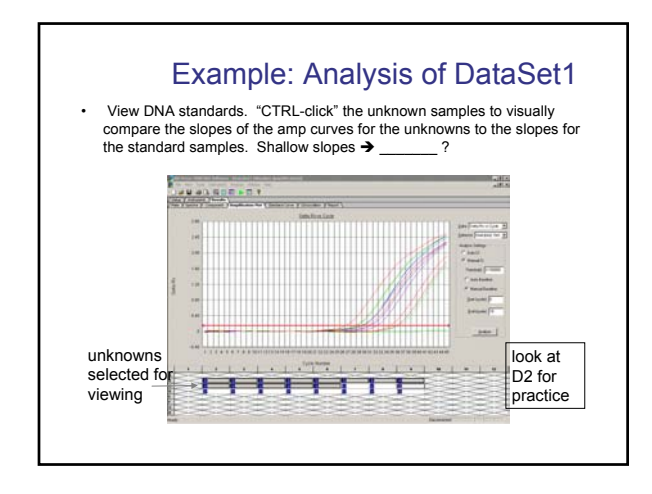

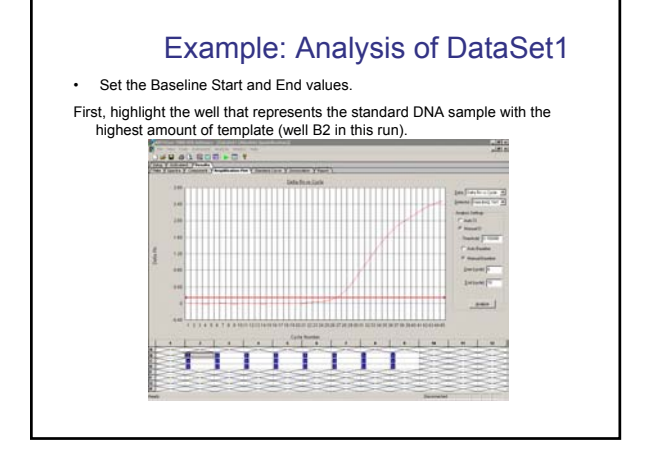

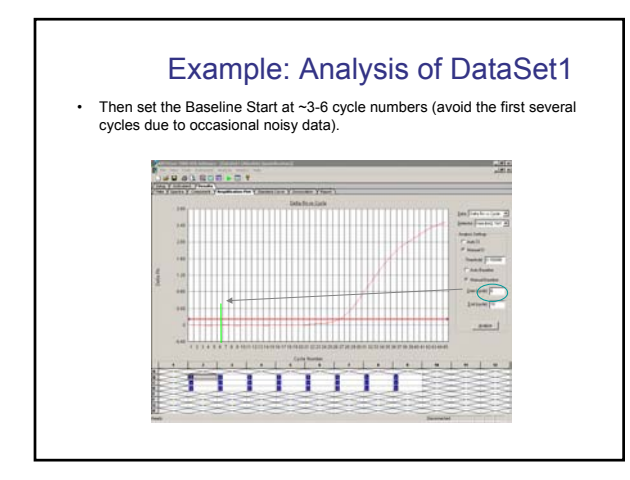

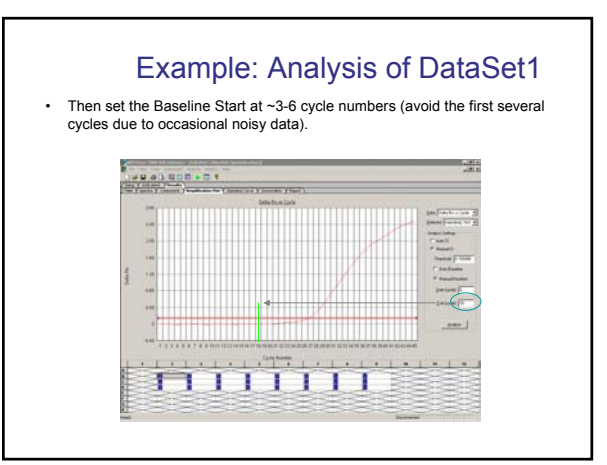

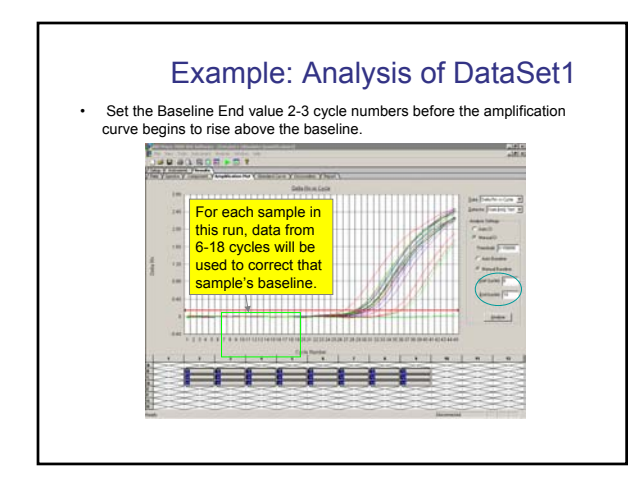

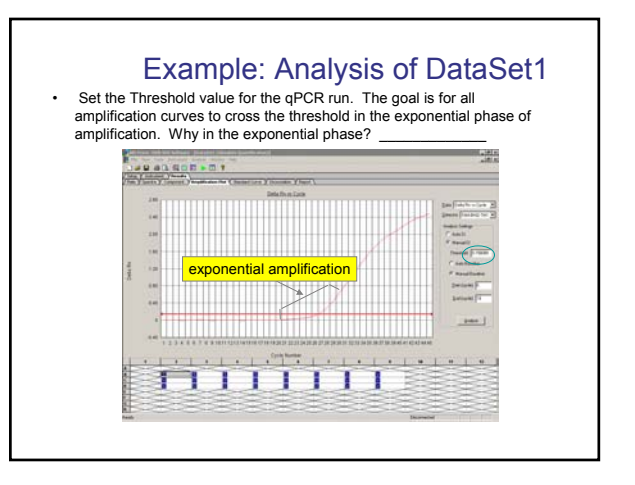

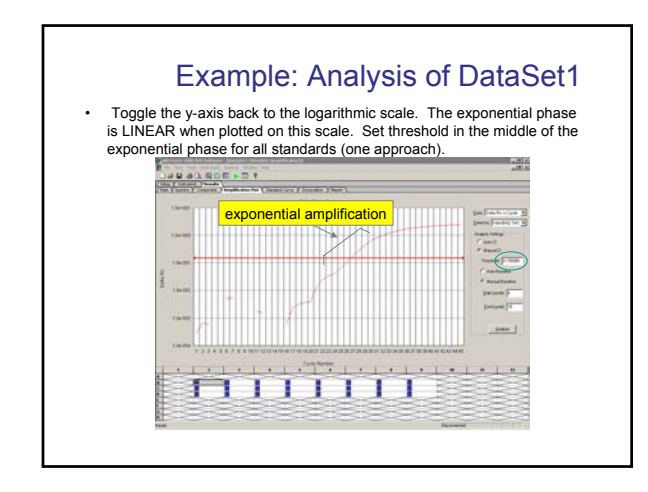

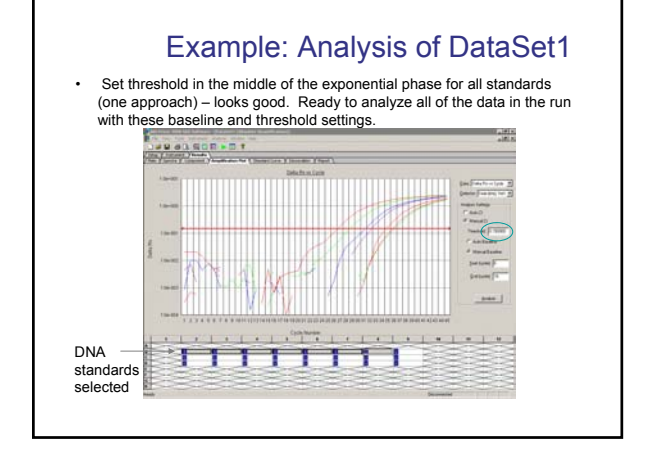

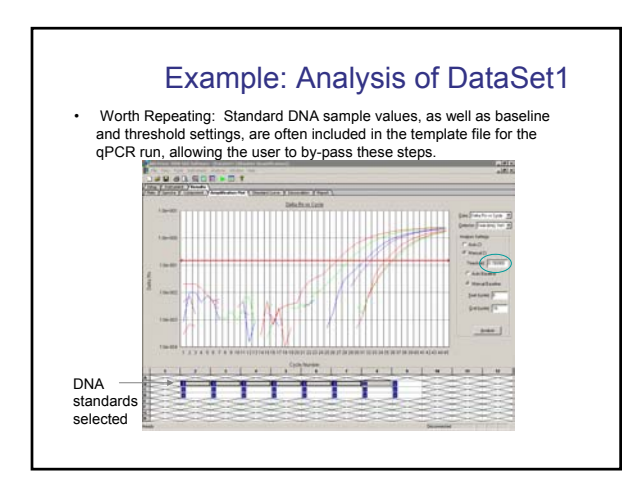

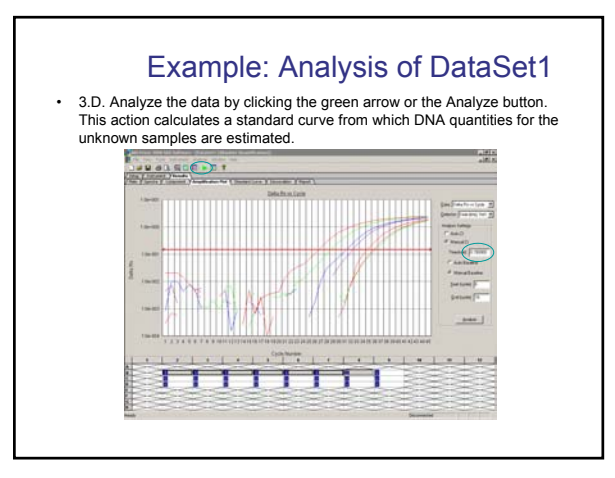

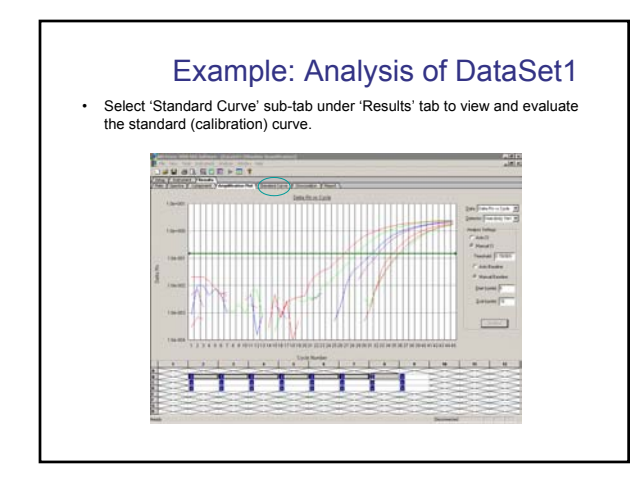

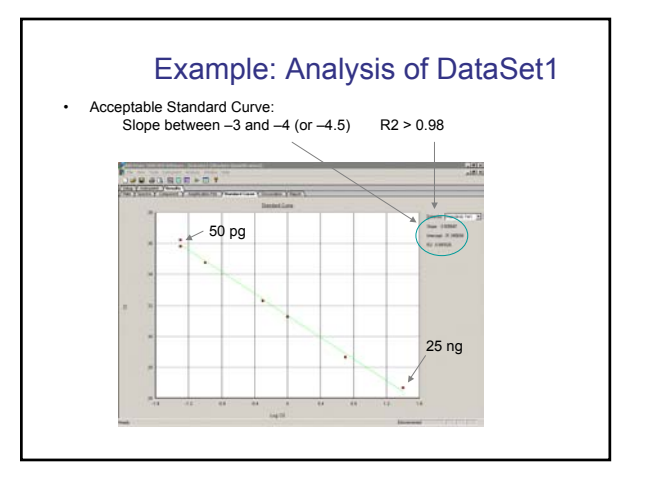

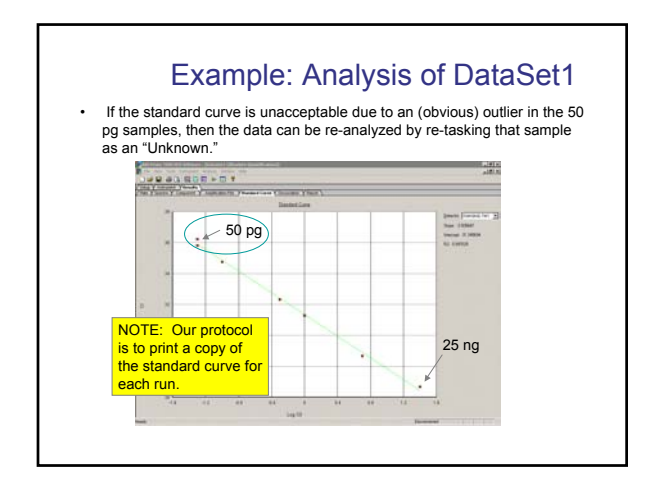

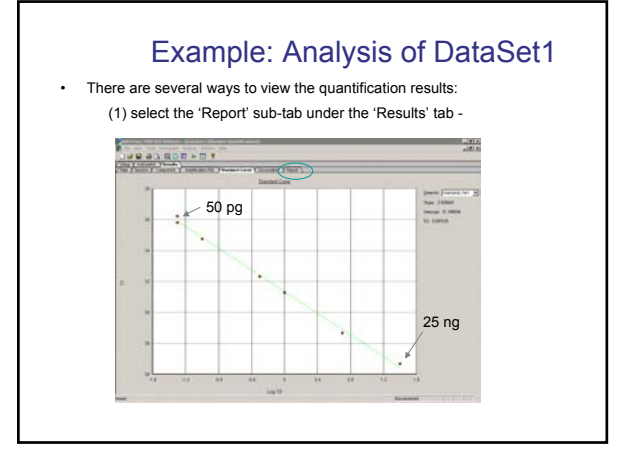

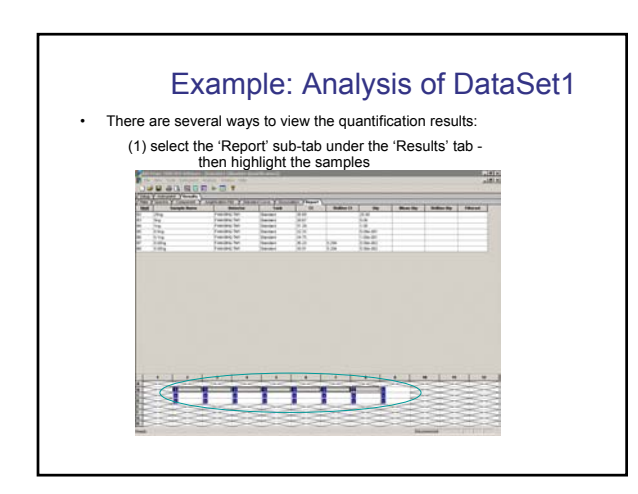

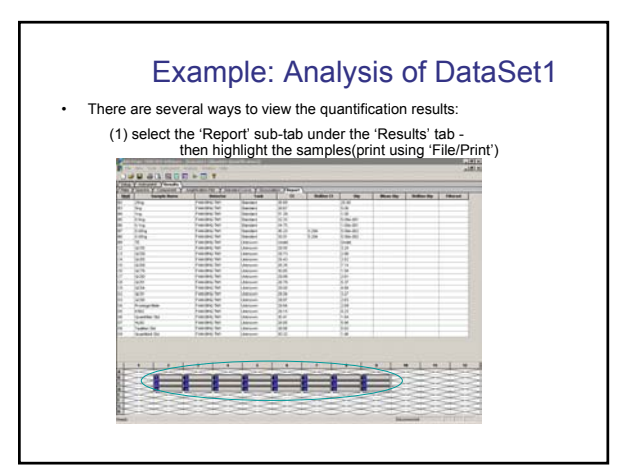

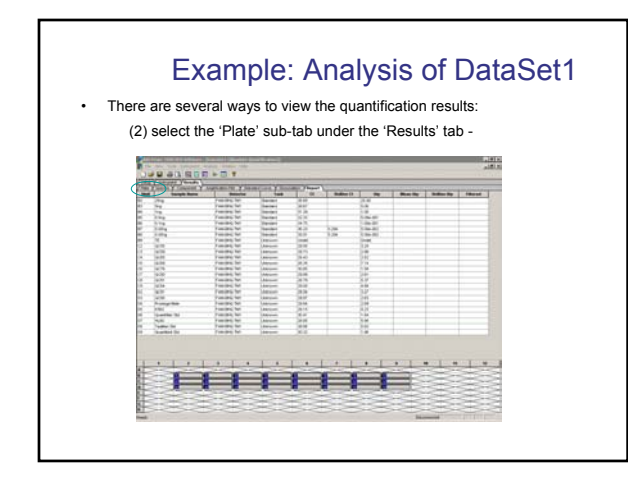

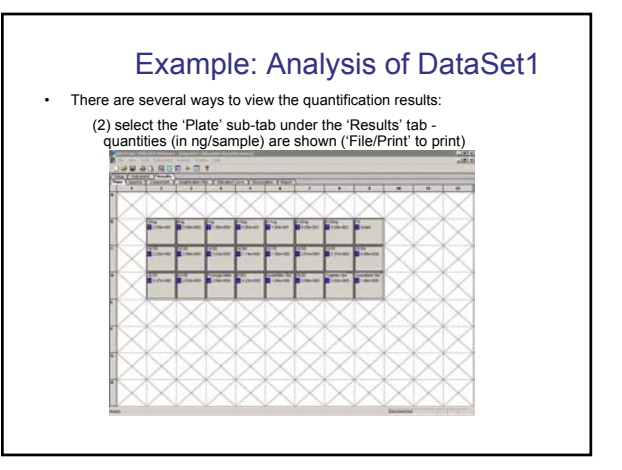

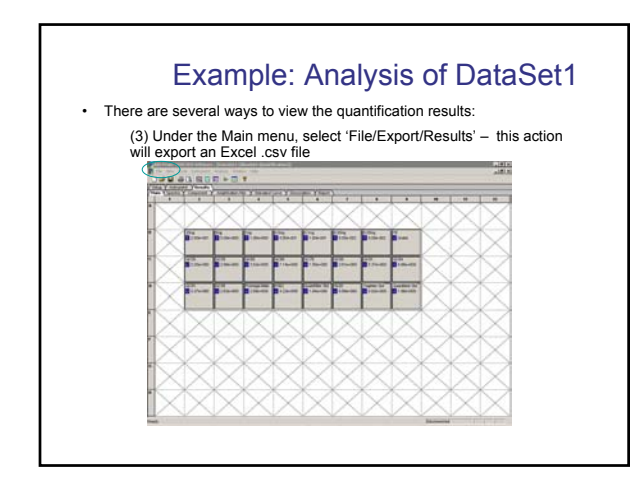

#### Example: Analysis of DataSet1

Use 'File/Save As' to save the analyzed qPCR data, e.g., as "DataSet1Analyzed"

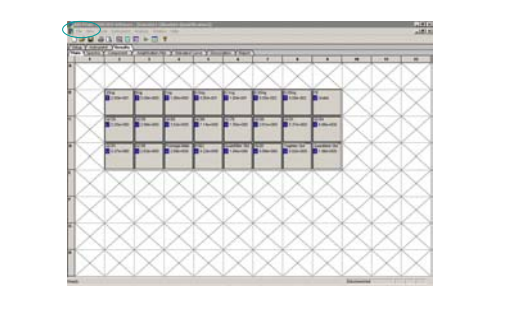

#### Example: Analysis of DataSet1 - Review

Launch the SDS collection/analysis software.

Open the appropriate .sds file for analysis.

If necessary, use 'Setup/Plate' tabs to identify standard DNA samples and to enter standard DNA quantities ('well-inspector').

Use 'Results/Amplification Plot' tabs to examine the data.

If necessary, set the Baseline Start and End values and the Threshold.

Analyze the data, evaluate the standard curve, print/view the quantification results. Use 'Save As' to save the analyzed file.